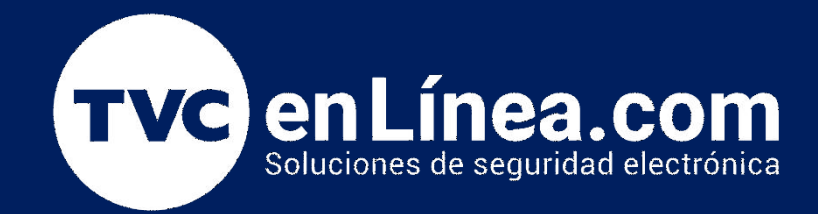

## Manual de configuración Agregar cámara

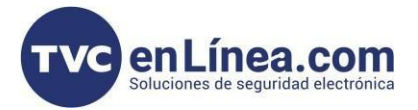

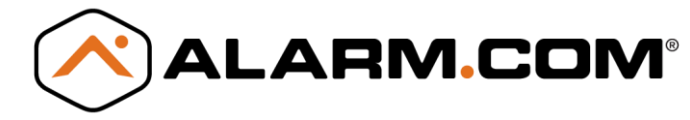

## Modelo de referencia

## ADCV827P

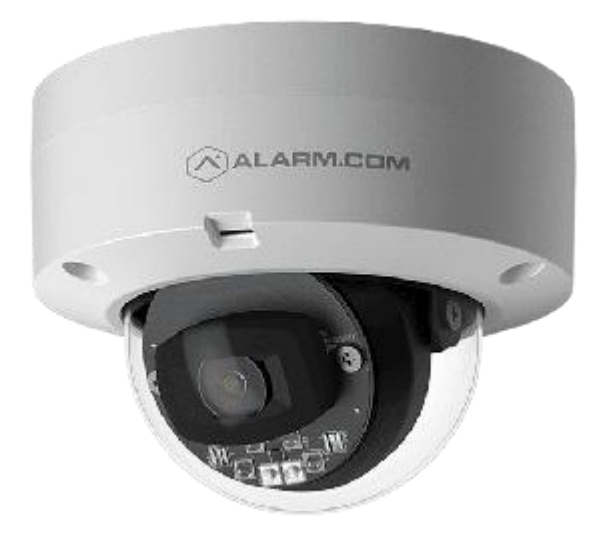

ADCV727P

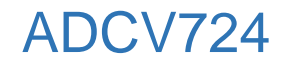

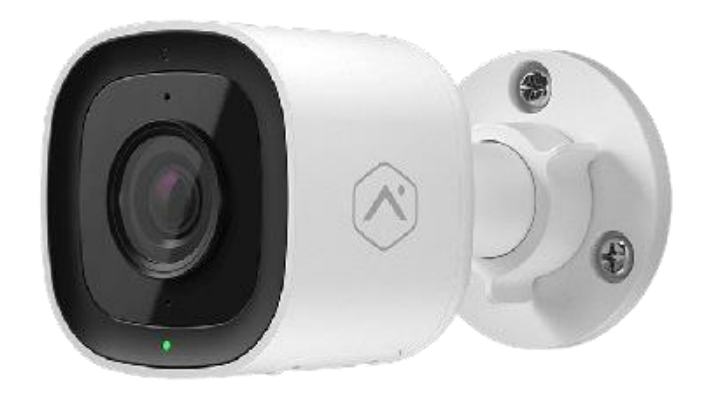

ADCV523

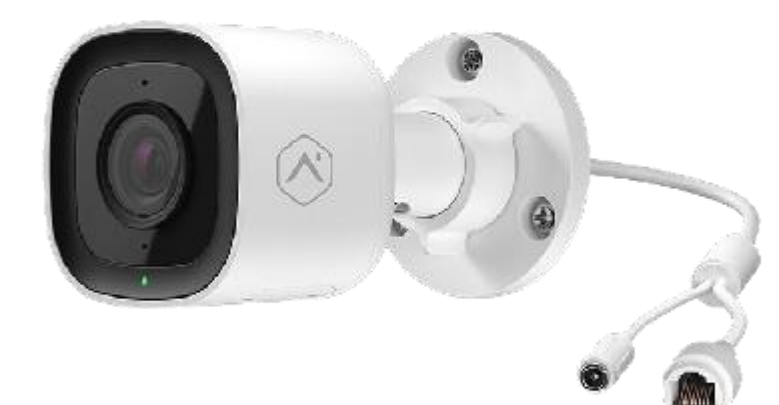

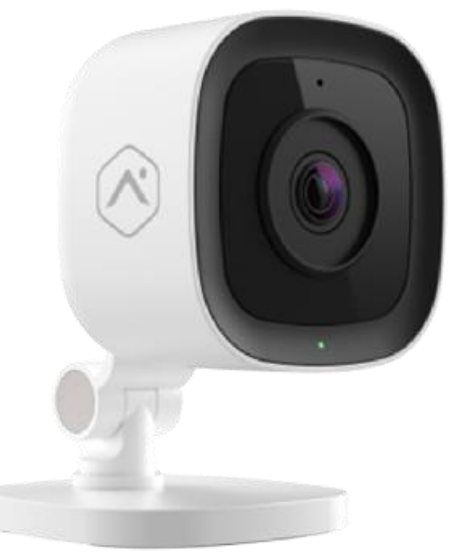

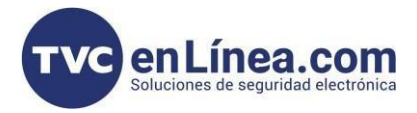

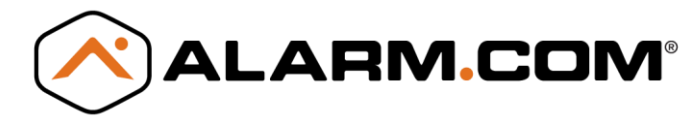

## Proceso

| Conexión por Modo AP                                                                                                    | Conexión por Cable Ethernet                                                                                                    | Conexión por Modo WPS                                                                                      |
|----------------------------------------------------------------------------------------------------|----------------------------------------------------------------------------------------------------|----------------------------------------------------------------------------------------------------|
| 1. Coloca la cámara cerca de su ubicación final, antes del montaje.                                                                                                   | 1. Conecta la cámara a la red<br>usando un cable Ethernet.                                                                                                    | <ol> <li>Asegúrate de que la cámara esté<br/>encendida y en modo de<br/>configuración.</li> </ol>          |
| 2. Conecta el adaptador de corriente a una toma no conmutada.                                                                                                    | 2. Conecta el adaptador de corriente a una toma no conmutada.                                                                                                    | <ol> <li>Presiona el botón WPS en tu<br/>enrutador.</li> </ol>                                             |
| 3. El LED parpadeará en blanco. Si no<br>lo hace en 2 minutos, mantén<br>presionado el botón de restablecer por 6<br>segundos hasta que el LED parpadee<br>en blanco. | 3. Espera unos minutos para que la<br>cámara se conecte a Internet. El LED<br>debe volverse verde.                                                                                 | 3. Presiona el botón WPS en la<br>cámara.                                                                  |
| 4. Conéctate a la red inalámbrica 'ADC-<br>V523X (XX:XX:XX)' desde un dispositivo<br>habilitado.                                                                      | <ul> <li>4. Si el LED no está verde:</li> <li>Apaga y enciende la cámara.</li> <li>Intenta con otro puerto Ethernet.</li> <li>Utiliza otro modo de conexión (AP o WPS).</li> </ul> | 4. Espera unos minutos para que la<br>cámara se conecte<br>automáticamente a la red Wi-Fi.                 |
| 5. Abre un navegador web y escribe<br>'http://523Xwinstall' en la URL.                                                                                                | <ol> <li>Agrega el dispositivo a la cuenta<br/>desde MobileTech o<br/>www.alarm.com/addcamera.</li> </ol>                                                                          | <ol> <li>El LED debería volverse verde<br/>cuando la cámara se haya<br/>conectado.</li> </ol>              |
| <ol> <li>Sigue las instrucciones para agregar<br/>la cámara a la red.</li> </ol>                                                                                      | <ol> <li>Selecciona la cámara de la lista o<br/>ingresa su dirección MAC.</li> </ol>                                                                                               | <ol> <li>Agrega el dispositivo a la cuenta<br/>desde MobileTech o<br/>www.alarm.com/addcamera.</li> </ol>  |
| <ol> <li>7. El LED se pondrá verde cuando la<br/>conexión se complete.</li> </ol>                                                                                     | 7. Ajusta la configuración de la<br>cámara desde el sitio web del cliente.                                                                                                    | 7. Ingresa la dirección MAC de la<br>cámara si es necesario para<br>completar la instalación.              |
| <ol> <li>Agrega el dispositivo a la cuenta<br/>desde MobileTech o<br/>www.alarm.com/addcamera.</li> </ol>                                                             | <ol> <li>Apaga la cámara e instálala en su<br/>ubicación final usando el hardware<br/>incluido.</li> </ol>                                                                         | <ol> <li>Ajusta la configuración de la<br/>cámara desde el sitio web del<br/>cliente.</li> </ol>           |
| <ol> <li>Selecciona la cámara de la lista o<br/>ingresa la dirección MAC.</li> </ol>                                                                                  |                                                                                                    | <ol> <li>Apaga la cámara e instálala en<br/>su ubicación final usando el<br/>hardware incluido.</li> </ol> |
| 10. Ajusta la configuración de la cámara desde el sitio web del cliente.                                                                                              |                                                                                                    |                                                                                                    |
| 11. Apaga la cámara e instálala en su ubicación final con el hardware incluido.                                                                                       |                                                                                                    |                                                                                                    |